# TUTORIAL DE USO DO **MURAL DE ESTÁGIOS** DA UFPR

Perfil: empresa

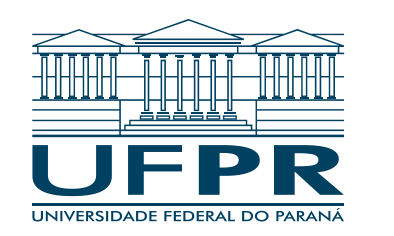

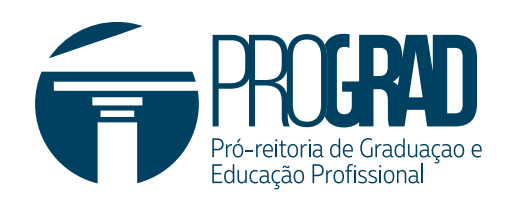

# O que é e como funciona:

O Mural de Estágios da UFPR é uma ferramenta criada pela PROGRAD e AGTIC para que empresas ofertem vagas de estágio não obrigatório e os estudantes de graduação acessem as informações sobre estas vagas.

#### 1. Cadastro e acesso ao sistema

Para cadastrar sua empresa no Mural de Estágios da UFPR conecte-se ao <u>https://sistemas.ufpr.br/muralestagios/public/cadastrar-empresa</u>. Os acessos seguintes ao cadastramento, deverão ser realizados no endereço <u>https://sistemas.ufpr.br/muralestagios/</u>. Nessa tela é possível cadastrar os dados da empresa pertinentes ao sistema.

| UFPR Mural de estágios |                       | Pi        | ISTEMAS   | D. 🤹 🥡        | sei!      | 8 0 | - |  |  |  |
|------------------------|-----------------------|-----------|-----------|---------------|-----------|-----|---|--|--|--|
| â                      |                       |           |           |               |           |     |   |  |  |  |
| Cadastrar Empresa      |                       |           |           |               |           |     |   |  |  |  |
| Nome da Empresa: *     | CNPJ: *               | CEP: *    | Estado: * |               | Cidade: * |     |   |  |  |  |
|                        |                       | Buscar    |           |               |           |     |   |  |  |  |
| Nome do Responsável: * | CPF do Responsável: * | Bairro: * |           | Logradouro: * |           |     |   |  |  |  |
|                        |                       |           |           |               |           |     |   |  |  |  |
| E-mail: *              | Telefone: *           | Número: * |           | Complemento:  |           |     |   |  |  |  |
|                        | (41)987643210         | 0         |           |               |           |     |   |  |  |  |
| Agência de Integração  |                       |           |           |               |           |     |   |  |  |  |
|                        |                       |           |           |               |           |     |   |  |  |  |
| Cadastrar              |                       |           |           |               |           |     |   |  |  |  |
|                        |                       |           |           |               |           |     |   |  |  |  |

#### 1.1 Procedimento

• **Campo nome da empresa**: a empresa deve preencher com preferencialmente, o nome empresarial ou fantasia;

• **Campo CNPJ**: a empresa deve preencher com o CNPJ cadastrado na receita federal;

• Campo nome do responsável: a empresa deve preencher com o nome completo do responsável pela empresa;

• **Campo CPF do responsável**: a empresa deve preencher com o CPF do responsável. Esse CPF será usado para logar no gov.br e entrar no sistema;

• **Campo e-mail**: a empresa deve preencher com o e-mail que a UFPR poderá usar para entrar em contato;

• Campo telefone: a empresa deve preencher com o número de telefone que a UFPR poderá usar para entrar em contato;

• Campo CEP: a empresa deve preencher com preferencialmente, o CEP da sede da empresa. É possível cadastrar filiais uma vez que a empresa tenha acesso ao sistema. Ao preencher o input, basta clicar no botão "Buscar" e aguardar o carregamento dos dados (estado, cidade e bairro).

• Campo logradouro: a empresa deve preencher com logradouro do endereço;

• Campo número: a empresa deve preencher com o número do endereço;

• Campo complemento (opcional): caso deseje, a empresa deve preencher com uma informação adicional que facilitará chegar até a endereço, como por exemplo: 15º andar, casa 2, etc.

Caso a empresa seja uma agência de integração, selecione o campo "Agência de Integração". Uma vez que o formulário está devidamente preenchido, basta clicar no botão "Cadastrar" e finalizar o cadastro.

# 2. Procedimento para realizar o login

Ao acessar o portal de sistemas, a empresa deve realizar o login pela opção "Entrar com gov.br" e seguir o passo a passo indicado pelos campos contornados em vermelho nas imagens a seguir:

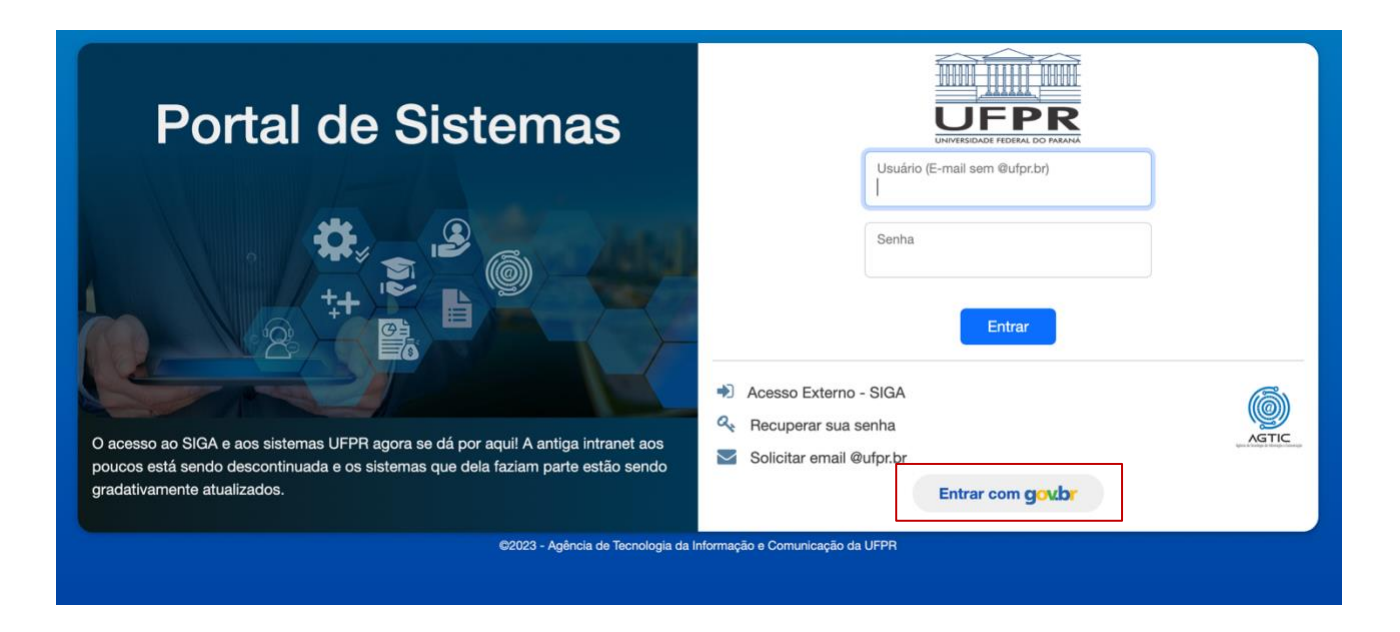

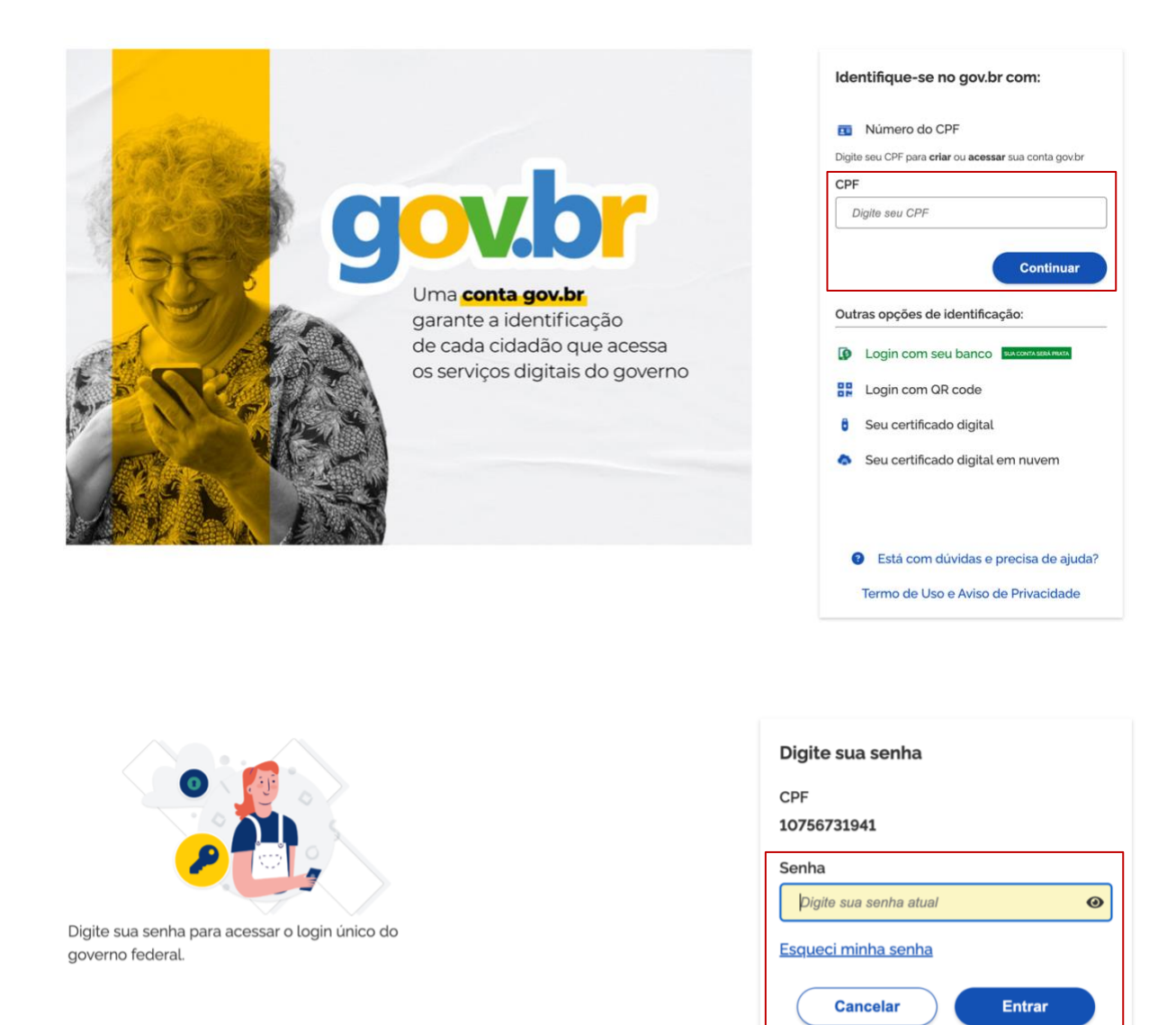

# 3. Procedimento para realizar o login

Nessa tela é possível visualizar todas as filiais cadastradas pela empresa. É possível inativar e ativar os endereços.

Ficou com dúvidas?

| UFPR Mural de estágios Ir para Menu Ir para Contexido   |                  |                 |                                                |               |      |                     | 0          | <b>U</b> | sei! | 8   | 0  | A       | C | 4 |
|---------------------------------------------------------|------------------|-----------------|------------------------------------------------|---------------|------|---------------------|------------|----------|------|-----|----|---------|---|---|
|                                                         | ۵                |                 |                                                |               |      |                     |            |          |      |     |    |         |   |   |
| Gerenciar Endereço     Ofertar Vaga     Vagas em Oferta | Gerenciar E      | Endereços       |                                                |               |      |                     |            |          |      |     |    |         |   |   |
| Histórico de Vagas                                      | ID Endereço<br>4 | CEP<br>82640580 | Logradouro<br>Rua Doutor Álvaro Teixeira Pinto | Número<br>413 | Cor  | mplemer<br>dereço 2 | nto        |          |      | Açâ | io | Inativa |   |   |
|                                                         | 3                | 80020300        | Praça Santos Andrade                           | 123           | Em   | presa tes           | te para pr | rints    |      |     |    | Ativar  |   |   |
|                                                         |                  |                 | Página: 1 de 2 - Total: 2 registro             | ys «< < 1     | > >> | ~                   |            |          |      |     |    |         |   |   |

# 3.1 Procedimento

• **Botão ativar**: a empresa pode ativar um endereço. Essa ação apenas adiciona o endereço na combo box "Endereço" da tela Ofertar Vaga;

• **Botão inativar**: a empresa pode inativar um endereço. Essa ação apenas remove o endereço da combo box "Endereço" da tela Ofertar Vaga;

• Botão novo: a empresa pode adicionar um novo endereço. Ocorre o redirecionamento para a tela de cadastro de endereço.

# 4. Cadastrar novo endereço

Nessa tela a empresa pode cadastrar o endereço de suas filiais.

| $\equiv$ UFPR Mural de estágios                                                       | 5 Ir para Menu Ir para Conteúdo |        |           |  | PORTAL DE<br>SISTEMAS     |   |        | 0 | ų | sei! | 8 | 0 | ▲ | C | 4 |
|---------------------------------------------------------------------------------------|---------------------------------|--------|-----------|--|---------------------------|---|--------|---|---|------|---|---|---|---|---|
| <ul> <li>Gerenciar Endereço</li> <li>Ofertar Vaga</li> <li>Vagas em Oferta</li> </ul> | Adicionar                       |        |           |  | Cidade: *                 |   |        |   |   |      |   |   |   |   |   |
| E Historico de Vagas                                                                  | Bairro: *                       | Buscar |           |  | Logradouro:<br>Complement | • |        |   |   |      |   |   |   |   |   |
|                                                                                       | 0                               | (      | Cadastrar |  |                           |   | Voltar |   |   |      |   |   |   |   |   |

# 4.1 Procedimento

• **Campo CEP**: a empresa deve preencher com o CEP da filial. Ao preencher o input, basta clicar no botão "Buscar" e aguardar o carregamento dos dados (Estado, Cidade e Bairro);

• Campo logradouro: a empresa deve preencher com o logradouro do endereço;

• Campo número: a empresa deve preencher com número do endereço;

• Campo complemento (opcional): caso deseje, a empresa deve preencher com uma informação adicional que facilitará chegar até a endereço, como por exemplo: 15º andar, casa 2, etc.

- Botão cadastrar: a empresa pode cadastrar o novo endereço;
- Botão voltar: a empresa pode voltar para a tela de Gerenciar Endereços.

# 5. Ofertar vaga

Nessa tela a empresa pode informar os dados da vaga a ser ofertada, podendo escolher uma área geral e um ou mais cursos específicos relacionados (cursos de graduação).

| $\equiv$ $\square$ Mural de estágios | Ir para Menu Ir para Conteúdo                          |                           | PORTAL DE<br>SISTEMAS | ۶          |          |    | ų,          | sei!        | 8 | 0 | A | C | *      |
|--------------------------------------|--------------------------------------------------------|---------------------------|-----------------------|------------|----------|----|-------------|-------------|---|---|---|---|--------|
|                                      | <u></u>                                                |                           |                       |            |          |    |             |             |   |   |   |   |        |
| 🕀 Gerenciar Endereço                 | Oferstern Maria                                        |                           |                       |            |          |    |             |             |   |   |   |   |        |
| 💼 Ofertar Vaga                       | Ofertar Vaga                                           |                           |                       |            |          |    |             |             |   |   |   |   |        |
| 🛇 Vagas em Oferta                    | E-mail para contato: *                                 | Valor da Bolta: *         |                       |            |          | 0  | antidade (  | le Vacas: * |   |   |   |   |        |
| Histórico de Vagas                   | contact.                                               | 0                         |                       |            |          | 0  | incluance ( | at vagas.   |   |   |   |   |        |
|                                      |                                                        |                           |                       |            |          |    |             |             |   |   |   |   |        |
|                                      | Endereço da Vaga: *                                    | Horário das Atividades: * |                       |            |          | Mo | dalidade:   | •           |   |   |   |   |        |
|                                      | Praça Santos Andrade 123 Empresa teste para prints 🗸 🗸 |                           |                       |            |          | PF | RESENCIAL   | L           |   |   |   |   | ~      |
|                                      | Área: *                                                |                           | Cursos Esp            | ecíficos:  | 3        |    |             |             |   |   |   |   |        |
|                                      | Agricultura, silvicultura, pesca e veterinária         | ~                         | AGRONO                | MIA   Curi | tiba     |    |             |             |   |   |   |   | $\sim$ |
|                                      | Panaficias ( Onsignal ):                               |                           | Descrisio             | das Ativid | lades *  |    |             |             |   |   |   |   |        |
|                                      | Beneficios [ Opcional ]:                               |                           | Descrição             | das Ativid | lades: " |    |             |             |   |   |   |   |        |
|                                      |                                                        |                           |                       |            |          |    |             |             |   |   |   |   |        |
|                                      |                                                        |                           |                       |            |          |    |             |             |   |   |   |   |        |
|                                      |                                                        |                           |                       |            |          |    |             |             |   |   |   |   |        |
|                                      |                                                        | ,                         |                       |            |          |    |             |             |   |   |   |   |        |
|                                      |                                                        |                           |                       |            |          |    |             |             |   |   |   |   |        |
|                                      |                                                        |                           | fortar                |            |          |    |             |             |   |   |   |   |        |
|                                      |                                                        |                           | icitai                |            |          |    |             |             |   |   |   |   |        |
|                                      |                                                        |                           |                       |            |          |    |             |             |   |   |   |   |        |

# 5.1 Procedimento

• **Campo e-mail para contato**: a empresa deve preencher com o e-mail no qual o discente pode enviar seu currículo para concorrer à vaga;

• Campo valor da bolsa: a empresa deve preencher com valor monetário que será pago;

• Campo quantidade de vagas: a empresa deve preencher com número de vagas disponíveis;

• Campo horário: a empresa deve preencher com o horário que as atividades deverão ser realizadas;

• Campo benefícios (opcional): a empresa deve preencher com os benefícios da vaga (vale transporte, vale refeição, etc);

• Campo descrição das atividades: a empresa deve preencher com a descrição das atividades que o discente deverá desempenhar.

# 6. Vagas ofertadas

Nessa tela a empresa pode visualizar as vagas que estão no estado "Ofertada", ou seja, que estão disponíveis para visualização dos discentes. A empresa pode encerrar a vaga caso um discente seja selecionado e o processo seletivo encerrado ou cancelar a vaga por outro motivo.

| OFFR                                   | <u> </u>                         |                                                          |                                                         |  |  |  |  |  |  |
|----------------------------------------|----------------------------------|----------------------------------------------------------|---------------------------------------------------------|--|--|--|--|--|--|
| ⊕ Gerenciar Endereço<br>⊜ Ofertar Vaga | Vagas em Oferta                  |                                                          |                                                         |  |  |  |  |  |  |
| 🛇 Vagas em Oferta                      | ID da Vaga:                      | Área:                                                    | Cursos Específicos [Clique no campo para listar todos]: |  |  |  |  |  |  |
| Histórico de Vagas                     | 5                                | Computação e Tecnologias da Informação e Comunicação (Ti | INFORMÁTICA BIOMÉDICA   Curitiba                        |  |  |  |  |  |  |
|                                        | Valor da Bolsa:                  | Modalidade:                                              | Horário:                                                |  |  |  |  |  |  |
|                                        | 4.444                            | PRESENCIAL                                               | Das 11:00 às 11:00 OU das 12:00 às 12:00                |  |  |  |  |  |  |
|                                        | Número de Vagas:                 | Empresa:                                                 | E-mail:                                                 |  |  |  |  |  |  |
|                                        | 4                                | UFPR                                                     |                                                         |  |  |  |  |  |  |
|                                        | Cidade:                          | Bairro:                                                  | Número:                                                 |  |  |  |  |  |  |
|                                        | Curitiba                         | Santa Càndida                                            | 413                                                     |  |  |  |  |  |  |
|                                        | Logradouro:                      | Complemento:                                             |                                                         |  |  |  |  |  |  |
|                                        | Rua Doutor Álvaro Teixeira Pinto | Endereço 2                                               | 2                                                       |  |  |  |  |  |  |
|                                        | Beneficios:                      | Descrição das Atividades:                                | idades:                                                 |  |  |  |  |  |  |
|                                        |                                  | A vaga é da área do TADS e i                             | consta nos cursos específicos                           |  |  |  |  |  |  |
|                                        | Encert                           | rar Anterior 💽 1/4 💽 Próximo                             | Cancelar                                                |  |  |  |  |  |  |

# 6.1 Procedimento

• Botão próximo/ anterior: a empresa pode visualizar as vagas que estão no estado "Ofertada";

• Botão encerrar: a empresa pode encerrar a oferta de vaga, quando a quantidade de vagas disponíveis foi ocupada por discentes e o processo seletivo encerrou;

• Botão cancelar: a empresa pode cancelar a vaga por qualquer motivo.

# 7. Histórico de vagas

Nessa tela é possível visualizar todas as vagas criadas pela empresa, bem como o estado em que a vaga se encontra (Análise, Ofertada, Indeferida, Encerrada ou Cancelada).

| $\equiv$ $\blacksquare$ Mural de estágios | Ir para Menu Ir para Conteúdo |                            | SISTEMAS                                                       | 💁 📫 sei! 😣 O 🔺                   | C 🛔 |  |  |  |  |  |  |
|-------------------------------------------|-------------------------------|----------------------------|----------------------------------------------------------------|----------------------------------|-----|--|--|--|--|--|--|
| 🕀 Gerenciar Endereço                      | Histórico de Vagas            |                            |                                                                |                                  |     |  |  |  |  |  |  |
| 🖨 Ofertar Vaga                            | ID da Vaga:                   | Área:                      | Cursos Específicos [Clique no campo para listar todos]:        |                                  |     |  |  |  |  |  |  |
| 🏷 Vagas em Oferta                         | 4                             | Computação e Tecnologias e | da Informação e Comunicação (TI                                | CIÊNCIA DA COMPUTAÇÃO   Curitiba | ~   |  |  |  |  |  |  |
| 🗏 Histórico de Vagas                      | Valor da Bolsa:               | Modalidade:                |                                                                | Horário:                         |     |  |  |  |  |  |  |
|                                           | 3.333                         | HÍBRIDO                    |                                                                | Das 10:00 às 10:00               |     |  |  |  |  |  |  |
|                                           | Número de Vagas:              | E-mail:                    |                                                                | Cidade:                          |     |  |  |  |  |  |  |
|                                           | 3                             |                            |                                                                | Curitiba                         |     |  |  |  |  |  |  |
|                                           | Bairro:                       |                            | Logradouro:                                                    |                                  |     |  |  |  |  |  |  |
|                                           | Santa Cândida                 |                            | Rua Doutor Álvaro Teixeira Pinto                               |                                  |     |  |  |  |  |  |  |
|                                           | Númere                        |                            | Complemente                                                    |                                  |     |  |  |  |  |  |  |
|                                           | 413                           |                            | Endereço 2                                                     |                                  |     |  |  |  |  |  |  |
|                                           |                               |                            |                                                                |                                  |     |  |  |  |  |  |  |
|                                           | Beneficios:                   |                            | A vaga é da área do TADS mas não consta nos cursos específicos |                                  |     |  |  |  |  |  |  |
|                                           |                               |                            |                                                                |                                  |     |  |  |  |  |  |  |
|                                           |                               |                            |                                                                |                                  |     |  |  |  |  |  |  |
|                                           |                               | h                          |                                                                |                                  | li  |  |  |  |  |  |  |
|                                           | Estado Atual:                 |                            | Data do Estado Atual:                                          |                                  |     |  |  |  |  |  |  |
|                                           | OFERTADA                      |                            | 23/05/2024                                                     |                                  |     |  |  |  |  |  |  |
|                                           |                               | Anterior 🚱                 | 2 / 5 🜔 Próximo                                                |                                  |     |  |  |  |  |  |  |

# 7.1 Procedimento

• Botão próximo/ anterior: a empresa pode visualizar as vagas da lista.

Em caso de dúvidas ou sugestões, contate-nos pelo e-mail!

E-mail: estagio@ufpr.br